## Sun Messaging Server

## Архива

- 1. Зайдите во вкладку Настройка -> Коннектор.
- 2. Выберите SMTP соединение из выпадающего списка и нажмите кнопку "Новое соединение".
- 3. Включите (отметьте галочкой) "Принимать входящие запросы от Exchange/SMTP".
- 4. Установите Exchange/SMTP порт 25.
- 5. Нажмите "Сохранить".

## Sun Messaging Server

- 1. Настройте ваш DNS так, чтобы archiva.sg указывал на IP-адрес вашего сервера Архива 192.168.0.133 archiva.sg archiva
- 2. Создайте файл capture.sieve в /opt/sun/comms/messaging/config

```
require ["envelope"];
if anyof (envelope :matches "from" "*@abc.com.sg",
envelope :matches "to" "*@abc.com.sg")
{
capture :message "archive@archiva.sg";
}
```

3. Отредактируйте imta.cnf в /opt/sun/comms/messaging/config

Присоедините sourcefilter file:IMTA\_TABLE:capture.sieve к каналу, который должен будет архивировать ваши сообщения, обычно это - t cp\_local, tcp\_auth и tcp\_intranet.

4. Соберите заново и перезагрузите диспетчер Messaging, как показано ниже:

\$ /opt/sun/comms/messaging/sbin/imsimta cnbuild \$ /opt/sun/comms/messaging/sbin/imsimta restart